Para gerar o ficheiro magnético para seguro deve ser realizada a atualização n.º 43 do programa Microdigital, pode consultar as atualizações instaladas, no menu Ajuda, => registo de aplicação, =>Carta de registo, =>Opções

|                                                                                      |                                                                                                    | Registo da apli                | <b>cação</b> Carta d                            | le Re |
|--------------------------------------------------------------------------------------|----------------------------------------------------------------------------------------------------|--------------------------------|-------------------------------------------------|-------|
|                                                                                      | IDI Salários                                                                                                    |                                |                                                 |       |
|                                                                                      |                                                                                                    |                                |                                                 |       |
| Informaç<br>N.º de séri                                                              | e: 0206 736037                                                                                                    | <ul> <li>Multiposto</li> </ul> | O Monoposto                                     |       |
| Informaç<br>N.º de séri<br>Código                                                    | e: 0206 736037                                                                                                    | <ul> <li>Multiposto</li> </ul> | O Monoposto                                     |       |
| Informaç<br>N.º de séri<br>Código<br>40                                              | căo Opções<br>e: 0206 736037<br>Descrição<br>Relatório Único (2011)                                                                                                    | <ul> <li>Multiposto</li> </ul> | O Monoposto                                     |       |
| Informaç<br>N.º de séri<br>Código<br>40<br>41                                        | e: 0206 736037<br>Descrição<br>Relatório Único (2011)<br>Sobretaxa IRS (2011)                                                                                                 | <ul> <li>Multiposto</li> </ul> | O Monoposto                                     |       |
| Informaç<br>N.º de séri<br>Código<br>40<br>41<br>42                                  | e: 0206 736037<br>Descrição<br>Relatório Único (2011)<br>Sobretaxa IRS (2011)<br>Ticket Restaurante                                                                           | Multiposto                     | O Monoposto<br>Opção 🔺<br>S<br>S<br>N           |       |
| Informaç<br>N.º de séri<br>Código<br>40<br>41<br>42<br>43                            | e: 0206 736037<br>Descrição<br>Relatório Único (2011)<br>Sobretaxa IRS (2011)<br>Ticket Restaurante<br>Magnético - Seguros                                                    | Multiposto                     | O Monoposto<br>Opção ▲<br>S<br>S<br>N<br>S      |       |
| Código           40           41           42           43           44              | e: 0206 736037<br>Belatório Único (2011)<br>Sobretaxa IRS (2011)<br>Ticket Restaurante<br>Magnético - Seguros<br>Tabela de Irs de 2012                                        | Multiposto                     | O Monoposto<br>Opção A<br>S<br>S<br>N<br>S<br>S |       |
| Código           40           41           42           43           44           45 | e: 0206 736037<br>Descrição<br>Relatório Único (2011)<br>Sobretaxa IRS (2011)<br>Ticket Restaurante<br>Magnético - Seguros<br>Tabela de Irs de 2012<br>Relatório Único (2012) | Multiposto                     | O Monoposto                                     |       |

Menu tabelas, => Companhias de Seguros, preencher código ISP 1011 para Fidelidade

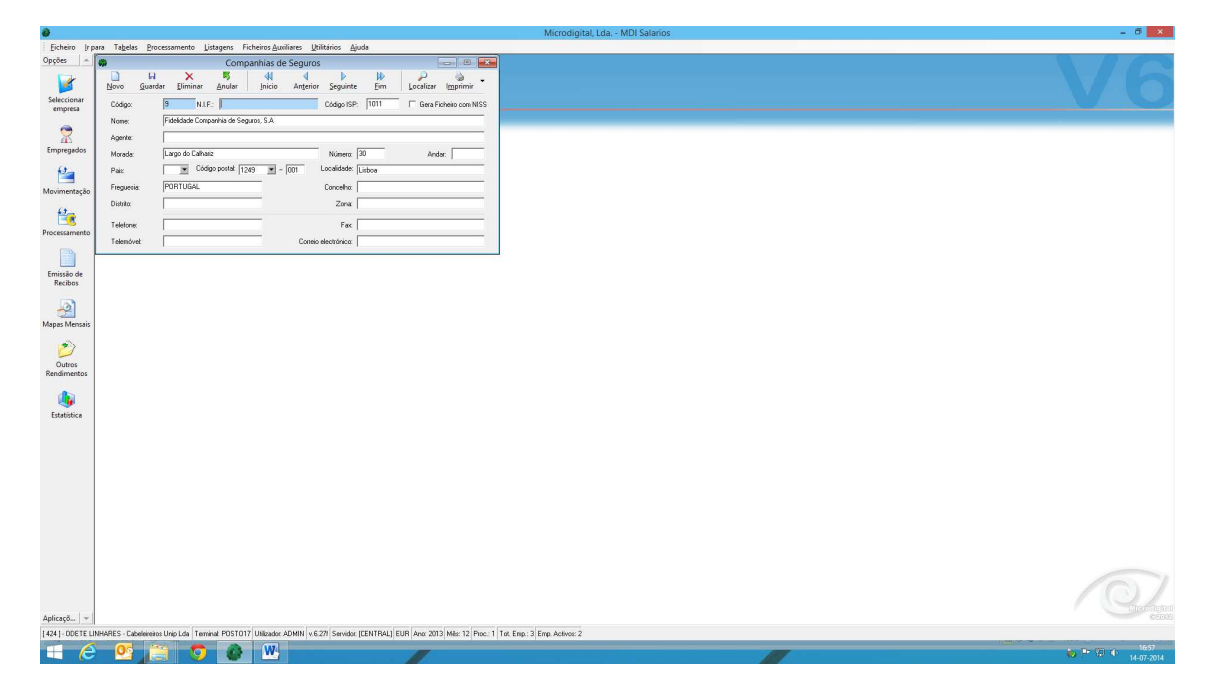

Menu listagem, =>relatório para seguro, seleccionar magnético e gerar ficheiro

| Mapa mensal para o seguro                   | ×                  |
|---------------------------------------------|--------------------|
| PDFCreator                                  | <u>I</u> mprimir   |
| Saída<br>O Papel   Magnético  Mes: Dezembro | <u>C</u> ancelar   |
| Parametrização<br>Seguradora : 🗾 💌 💌        | Gera Ficheiro      |
| Exportar ficheiro magnético                 | Modelo<br>Anterior |

Depois de gerado, seleccionar exportar ficheiro

| Mapa mensal para o seguro          | ×                          |
|------------------------------------|----------------------------|
| Impressora                         | Investoria                 |
| PDFCreator                         | Tubuuu                     |
| Processamento                      | <u>C</u> ancelar           |
| C Papel   Magnético  Mes: Dezembro |                            |
| Parametrização                     | Exporta Fich               |
| Seguradora: 🗾 💌 💌                  | Impressora                 |
|                                    | <u>E</u> xportar           |
|                                    | Definir <u>L</u> ote       |
| Exportar ficheiro magnético        | Modelo<br><u>A</u> nterior |